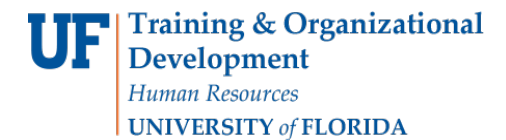

## **REVERSE AN INDIVIDUAL CHARGE**

If you create a charge in error, you will need to reverse the charge. Use the steps provided in this instruction guide to complete the task.

## NAVIGATION

Log into myUFL and Navigate to:

NavBar > Student Financials > UF Campus Solutions > Student Financials > Charges and Payments > Reversals > Reverse Charge

1. Enter the individual's UFID.

| Find an Exis   | ting Value  |          |   |  |
|----------------|-------------|----------|---|--|
| Search C       | riteria     |          |   |  |
|                |             |          |   |  |
| Business Unit: | = ¥         | UFLOR    | Q |  |
| ID:            | begins with | 11111111 | Q |  |
| National ID:   | begins with | ,        |   |  |
| Campus ID:     | begins with | ,        |   |  |
| Last Name:     | begins with | ,        |   |  |
| First Name:    | begins with | ,        |   |  |
| Case Sens      | tive        |          |   |  |

- 2. Click the Search button.
- 3. Click the Account Details link.

| al                                           |                                     |                                                       |                                                                                                    |                                                                                                    |                                                                                                    |                                                                                                    |                                                                                                    |                                                                                                    |
|----------------------------------------------|-------------------------------------|-------------------------------------------------------|----------------------------------------------------------------------------------------------------|----------------------------------------------------------------------------------------------------|----------------------------------------------------------------------------------------------------|----------------------------------------------------------------------------------------------------|----------------------------------------------------------------------------------------------------|----------------------------------------------------------------------------------------------------|
| Business Unit: UFLOR<br>Alligator, Alberta B |                                     | ID: 02062630 Academ                                   |                                                                                                    | Academic I                                                                                                    | ic Information 🖈                                                                                                    |                                                                                                    |                                                                                                    |                                                                                                    |
| 2,498                                        | 3.02                                | Anticipated Aid                                       | d: 0.00                                                                                                    | Fin                                                                                                    | d   View All                                                                                                    | First                                                                                                    | 1-7 of 4                                                                                                    | ) (P) Last                                                                                                    |
| ount Nur                                     | mber                                | Balance                                               | Op                                                                                                    | en Date                                                                                                    | Status                                                                                                    |                                                                                                    | 1.9                                                                                                    |                                                                                                    |
| 0000001                                      |                                     | 0.00 L                                                | USD 05/                                                                                                    | 10/2013                                                                                                    | Active                                                                                                    | Account De                                                                                                    | tails                                                                                                    |                                                                                                    |
|                                              | UFLC<br>2,498<br>ount Nu<br>0000001 | UFLOR<br>2,498.02<br>ount Number<br>0000001 -<br>01 - | UFLOR<br>UFLOR<br>2,498.02<br>Anticipated Ai<br>ount Number<br>Balance<br>0000001 -<br>0.00 0<br>01 -<br>10.00 1 | CFLOR<br>UFLOR<br>2,498.02<br>Anticipated Aid: 0.00<br>Ount Number<br>Balance<br>Op<br>0000001 -<br>0.00 USD 05/<br>01 -<br>10 00 USD 04/ | CALCENTIAL CONTRACT OF CONTRACT OF CONTRAC | UFLOR ID: 02062630 Academic I   2,498.02 Anticipated Aid: 0.00 Find   View All   ount Number Balance Open Date Status   0000001 - 0.00 USD 05/10/2013 Active   01 - 10.00 USD 04/14/2015 Active | UFLOR<br>ID: 02062630 Academic Information<br>2,498.02 Anticipated Aid: 0.00<br>Find   View All First of<br>ount Number Balance Open Date Status<br>0000001 - 0.00 USD 05/10/2013 Active Account De<br>01 - 10.00 USD 04/14/2015 Active Account De | UFLOR<br>ID: 02062630 Academic Information *<br>2,498.02 Anticipated Aid: 0.00<br>Find   View All First (1-7 of 40<br>ount Number Balance Open Date Status<br>0000001 - 0.00 USD 05/10/2013 Active Account Details (1-7)<br>10.00 USD 04/14/2015 Active Account Details (1-7) |

4. Click the **Reverse** button next to the Keyboard Replacement charge.

| Account Number: AT001        |             |        | Accourt | nt Balance:  |       |   |          |       | 10.0 |
|------------------------------|-------------|--------|---------|--------------|-------|---|----------|-------|------|
|                              |             |        | Find    | View All     | First | ۲ | 1-2 of 2 | ۲     | Las  |
| Item Type                    | Term        | Amount | Balance |              |       |   |          |       |      |
| AT-CIRCA Laser Color April   | Spring 2015 | 0.00   | 0.00    | Item Details |       |   | _        |       | _    |
| AT-CIRCA Laser Print January | Spring 2018 | 10.00  | 10.00   | Item Details |       |   | Re       | verse | ŧ.   |
|                              |             |        |         |              |       |   |          |       |      |

- 5. Enter the Item Effective Date.
- 6. Enter a description.
- 7. Enter the reason.

| tem Effective Date: | 05/15/2018       |  |
|---------------------|------------------|--|
| Description:        | incorrect charge |  |
| Reason:             | en Q             |  |

- 8. Click Ok.
- 9. Click Return.

Student Information System

| ccount Number: AT001         |             | Ac     | count Balance: |                 |       |   | 1        | 0.0 |     |
|------------------------------|-------------|--------|----------------|-----------------|-------|---|----------|-----|-----|
|                              |             |        |                | Find   View All | First | ٢ | 1-2 of 2 | ۲   | Las |
| Item Type                    | Term        | Amount | Balance        |                 |       |   |          |     |     |
| AT-CIRCA Laser Color April   | Spring 2015 | 0.00   | 0.00           | Item Details    |       |   |          |     |     |
| AT-CIRCA Laser Print January | Spring 2018 | 0.00   | 0.00           | Item Details    |       |   |          |     |     |
|                              |             |        |                |                 |       |   |          |     |     |
|                              |             |        |                |                 |       |   |          |     |     |
|                              |             |        |                |                 |       |   |          |     |     |
|                              |             |        |                |                 |       |   |          |     |     |

10. Verify that the charge has been reversed.

| Business Unit:       | UFLO          | R    |                  |                      |              |            |         |     |            |  |
|----------------------|---------------|------|------------------|----------------------|--------------|------------|---------|-----|------------|--|
| Alligator, Alberta B |               | ID:  |                  | Academic Information |              |            |         |     |            |  |
| Fotal:               | 2,488         | .02  | Anticipated Aid: | 0.00                 |              |            |         |     |            |  |
|                      |               |      |                  | F                    | ind View All | First 3    | 1-7 0   | 40  | E Last     |  |
| Account Type         | e Account Nur | mber | Balance          | Open Date            | Status       |            |         |     |            |  |
| Payback              | 000000001     | -    | 0.00 US          | D 05/10/2013         | Active       | Account De | tails   |     | P          |  |
| AcadTech             | AT001         |      | 0.00 US          | D 04/14/2015         | Active       | Account De | tails   | 3 🖻 | P          |  |
| Bus Svc              | BUSSVC001     | -    | 15.00 US         | D 03/08/2012         | Active       | Account De | tails   | 1   | P          |  |
| Library              | LIBRARY001    | -    | 65.00 US         | D 10/13/2008         | Active       | Account De | tails 🎽 | 3   | P          |  |
| Other Chrg           | OTHER001      | 4    | 0.00 US          | D 01/06/2011         | Active       | Account De | tails   |     |            |  |
| Parking              | PRK001        |      | 140.00 US        | D 09/22/2011         | Active       | Account De | tails   | 3   | P          |  |
| ResHallHou           | RESHALL 00    | 1-   | 0.00.115         | 06/07/2013           | Active       | Account De | tails   | 3 🖻 | $\bigcirc$ |  |

## Additional Help

If you need assistance, please contact the UF Help Desk at 392-HELP or helpdesk@ufl.edu

 $\ensuremath{\mathbb{C}}$  Training and Organizational Development, Office of Human Resource Services, University of Florida, Gainesville, FL 32611